## BILDERVERZEICHNIS

| Abbildung 2 . 1 Adobe Photoshop Installation                                 | ) |
|------------------------------------------------------------------------------|---|
| Abbildung 2 . 2 Die Arbeitsbildschirmseite 14                                | - |
| Abbildung 2 . 3 File Menü                                                    | - |
| Abbildung 2 . 4 Tool Menü 15                                                 |   |
| Abbildung 2 . 5 Option Bar                                                   | , |
| Abbildung 2 . 6 Wondershare Filmora Software                                 | ) |
| Abbildung 2 . 7 Aspect Ratio                                                 | , |
| Abbildung 2.8 Menü für den Videobearbeitungsmodus                            | , |
| Abbildung 2 . 9 Importieren von Videos 18                                    |   |
| Abbildung 2 . 10 Das Schema der konzeptuellen Grundlagen                     | - |
| Abbildung 3 . 1 Die Skizze der Untersuchung                                  | ) |
| Abbildung 4 . 1 Die Anfangsanzeige der Software Adobe Photoshop 34           | - |
| Abbildung 4 . 2 Neues Arbeitsblatt                                           |   |
| Abbildung 4 . 3 Die Farbespalte                                              | , |
| Abbildung 4 . 4 Der Prozess der Darstellung des Charakters von Bienen        | , |
| Abbildung 4. 5 Der Prozess der Darstellung anderer unterstützender Bilder 36 | , |
| Abbildung 4 . 6 Das Ergebnis der Hintergrundzeichnung                        | , |
| Abbildung 4 . 7 Der Prozess der Animation von Bienen                         | , |
| Abbildung 4 . 8 Vorbereitung der Handlung 38                                 |   |
| Abbildung 4. 9 Erstellen eines Eröffnungsvideos mit der Wondershare Filmora- |   |
| Software                                                                     | 1 |

| Abbildung 4. | 10 Audio-Einfügen und -Anpassen mit dem Video             | 39 |
|--------------|-----------------------------------------------------------|----|
| Abbildung 4. | 11 Tonbearbeitung des Videos                              | 40 |
| Abbildung 4. | 12 Untertitel zu dem Video hinzufügen                     | 41 |
| Abbildung 4. | 13 Erstellung von animiertem Videomedium zum verbesserten |    |
| X7' 1        |                                                           | 41 |

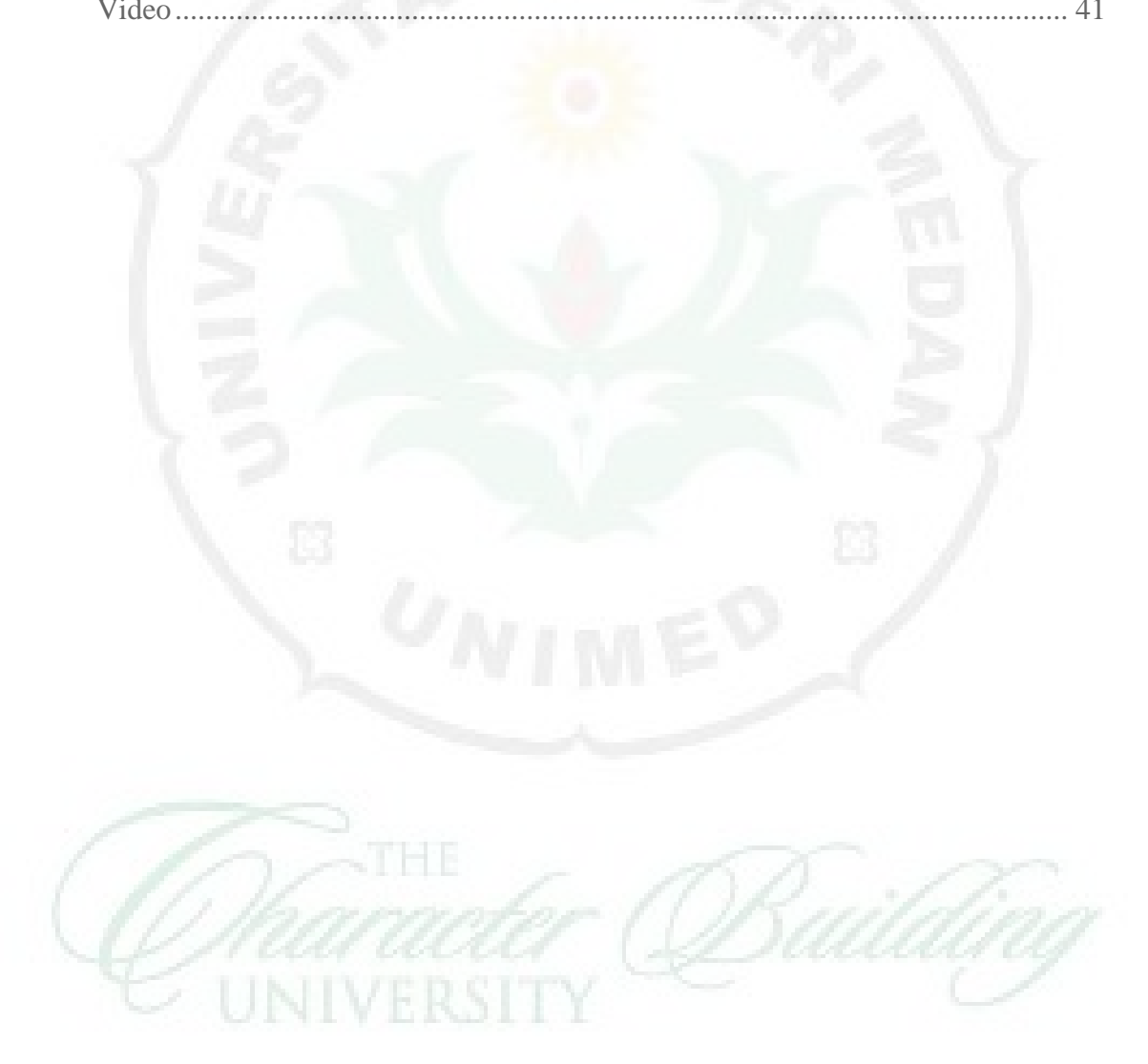